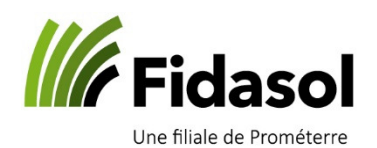

## Paiements de créanciers Winbiz manuellement – information logiciels

Il peut arriver que pour diverses raisons les clés bancaires enregistrées dans votre logiciel Winbiz ne fonctionne plus. Cette raison peux être soit liée soit à un changement d'identifiant, de mot de passe ou même sur le support de la seconde vérification (SMS, PhotoTan), soit à une mise à jour d'un des intervenants (Winbiz, Créalogic ou votre banque)

Dans cette instruction, nous allons vous montrer comment faire un paiement manuellement.

## Retirer la clé bancaire de votre institut financier.

Sous l'onglet adresse, vous trouverez le bouton « Instituts financiers », en cliquant sur ce dernier, il vous suffit d'ouvrir l'enregistrement de votre banque et de retirer la clé bancaire qui se nomme « Contrat e-banking »

Noter l'adresse du lien du site Internet de votre banque sous « Site Internet » (par exemple : <u>https://ebanking.raiffeisen.ch/entry/fr/#/login</u> ) . Si vous ne le connaissez pas, mettez quand même une adresse, par exemple <u>www.google.ch</u>

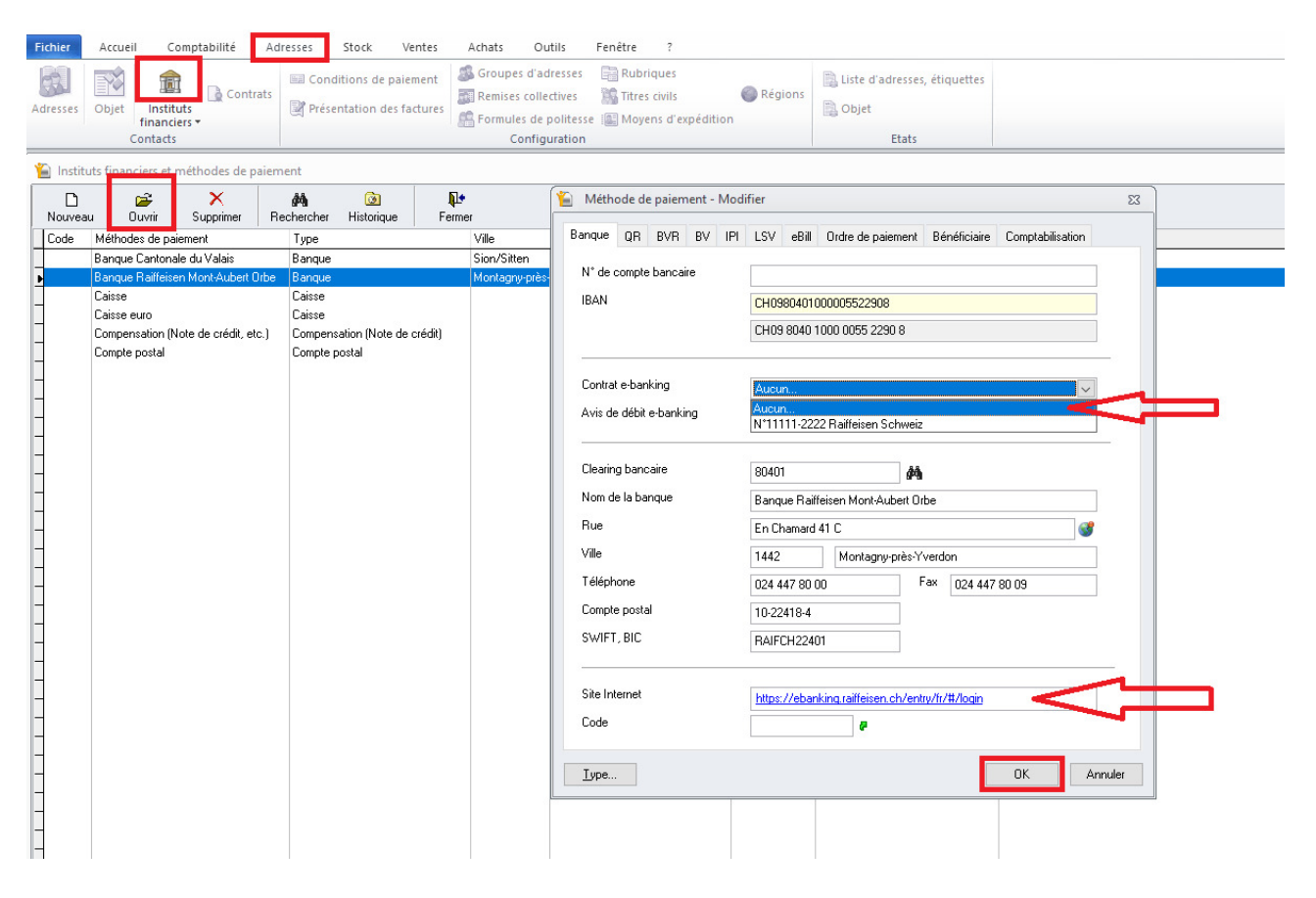

Validez l'enregistrement en cliquant dur « OK »

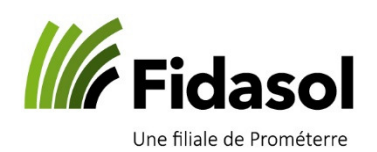

## Paiements de créanciers Winbiz manuellement – information logiciels

## Generer votre paiement manuellement.

Retournez à votre paiement et une fois les étapes des paiements terminés, vous remarquerez que le texte du point 3 « Transmettre l'ordre de paiement à l'institut financier » a changé, il pointe désormais sur un Site web. Si vous cliquez sur ce dernier, une page internet sur le serveur s'ouvrira. **Attention le lien du fichier généré est actuellement dans votre pressepapier, il ne faut donc en aucun cas faire de « copier » pour laisser le chemin de ce dernier en mémoire.** 

| 🖺 Créanciers, préparation d'un ordre de paiement 🏻 🕅 🎇             |              |                                                                                                    |                              |                          |
|--------------------------------------------------------------------|--------------|----------------------------------------------------------------------------------------------------|------------------------------|--------------------------|
| Paiement de créanciers, Transfert de fichier (ISO 20022)           |              |                                                                                                    |                              | 23                       |
| Banque Raiffeisen Mont-Aubert Orbe Montagny-près-Yverdon           |              |                                                                                                    |                              |                          |
| Propriétés<br>Nombre de paiements dans l'ordre                     | 1            | Montant total                                                                                              | 60.00 CHF                    | 60.00<br>62.40<br>170.00 |
| . Numéro du paiement                                               | 20145005     | Type de paiement                                                                                           | Normal                       | 50.00                    |
| Description du paiement                                            |              | Ecriture                                                                                                   | Ecriture collective          |                          |
| Date d'établissement du fichier                                    | 1.10.2020    | Priorité                                                                                                   | Normal                       |                          |
| Même échéance pour tous les paiements 2                            | 21.10.2020 🗸 | Avis de débit                                                                                              | Sans avis 🗸                  |                          |
| Opérations                                                         |              |                                                                                                    |                              |                          |
| 1. Imprimer la liste des paiements                                 |              |                                                                                                    |                              |                          |
| <ul> <li>2. Créer un ordre de paiement électronique</li> </ul>     |              | F:\Data\198-Badertscher_HJ\198\50999198\WinBiz\DAT\D100001\Document<br>s\Bank\Raiffeisen\20151231-0907.xml |                              |                          |
| 3. Transmettre l'ordre de paiement à l'institut financier Site web |              |                                                                                                    |                              | >                        |
|                                                                    |              |                                                                                                    | Enregistrer le paiement Annu | ler <u>F</u> ermer       |
| 1/4 élément(s) sélectionné(s) Total à payer: 60.00 / 342.40 CHF    |              |                                                                                                    |                              |                          |

A ce stade, **toujours sur la page internet ouverte depuis le serveur**, il vous faut vous connecter à votre banque et transférer le fichier, chaque banque étant différente, nous ne pouvons pas notifier dans cette instruction comment le faire, une grande partie propose un menu « **paiements** » et un lien pour « **transférer** » un fichier. Quoi qu'il en soit, au moment de séléctionner le fichier de paiement, il vous suffira de cliquer sur « **parcourir...** » afin d'ouvrir une fenêtre pour rechercher ce dernier et c'est à ce moment que vous « collerez » l'emplacement initialement enregistré dans votre presse-papier à l'aide du raccourcis-clavier « **Ctrl+V** ». Si vous avez perdu l'enregistrement, répétez le point 2 du paiement, il sera de nouveau « copié ».